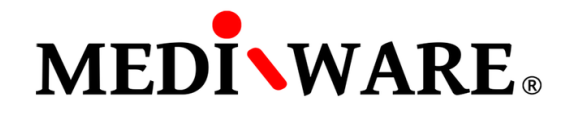

# **MWPHARM++ USER MANUAL**

# LOGIN SCREEN

After launch and load the app, it is necessary to log in. By default (until the user changes it) via:

Username: **admin** and Password: **admin** or Username: **user** and Password: **user**.

New version supports **multiple user accounts** – each user can have their own drug and patient database, or partially or fully shared with another specific user.

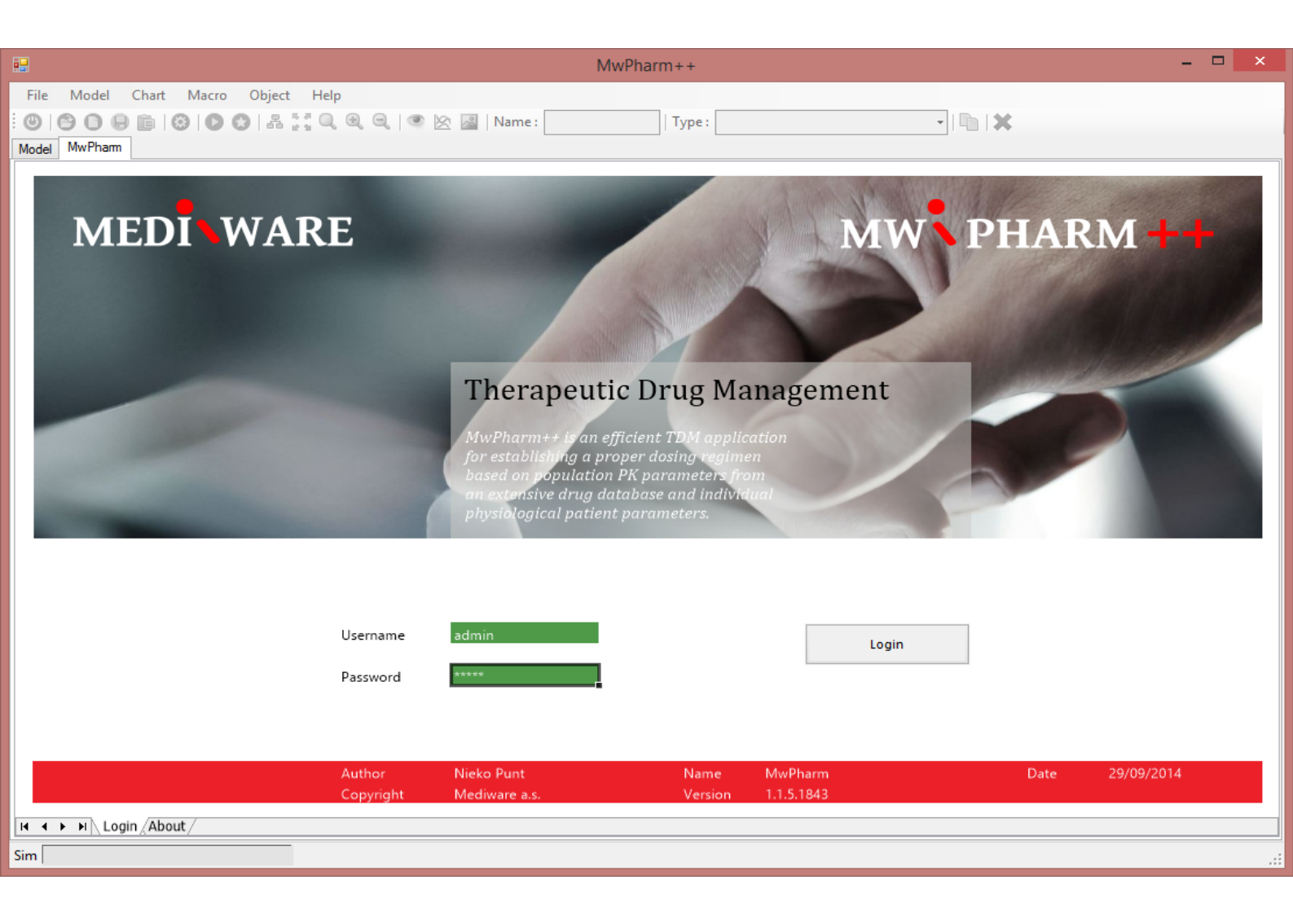

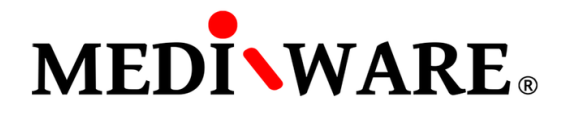

# PATIENT SCREEN

Click on **Standard** button to create new record in the patient database. Fill the Patient Number, Name, Date of Birth and Sex and click on **Insert** button. New patient will be inserted into the database.

|                           |                                        | MwPharm++  |             |               | - 🗆 🗙  |
|---------------------------|----------------------------------------|------------|-------------|---------------|--------|
| File Model Chart Ma       | cro Object Help                        |            |             |               |        |
|                           |                                        | Tuno       |             |               |        |
|                           |                                        | Type:      |             |               |        |
| Model Results Notes MwPha | am                                     |            |             |               |        |
| PATIENT                   | 1                                      |            |             |               |        |
| TAILEN                    |                                        |            | Number      | □ Nama        |        |
|                           |                                        |            |             |               |        |
| Patient Number            | 1                                      |            |             |               |        |
| Name and Initials         | MW                                     | 11/11/1950 | !C001       | !CASUS 001    | ^      |
| Date of Birth             | 08/12/1959                             | 11/11/1945 | !C002       | !CASUS 002    |        |
| Sex                       | Male                                   | 21/08/1936 | !C003       | CASUS 003     |        |
|                           |                                        | 11/11/1946 | !C004a      | CASUS 004a    |        |
|                           |                                        | 11/05/1993 | !C004b      | CASUS 004b    |        |
|                           |                                        | 11/11/1922 | 1C005       | CASUS 005     |        |
| Address                   |                                        | 11/11/1992 | 1C006       | CASUS 006     |        |
| Postcode / Zipcode        |                                        | 11/11/1915 | 1007        | ICASUS 007    |        |
| City                      |                                        | 11/11/1024 | 10000       |               |        |
| Family Doctor             |                                        | 11/11/1924 | 1000        |               |        |
| Pequesting Physician      |                                        | 26/04/1926 | 1N001       | INDEM 001     |        |
| Requesting Physician      |                                        | 27/12/1929 | 1N001       | INPEN 002     |        |
| Ward                      |                                        | 26/04/1923 | 1N003       | INPEM 003     |        |
| Room Number               |                                        | 22/11/1984 | !N004       | INPEM 004     |        |
| Description               |                                        | 22/03/1921 | !N005       | INPEM 005     |        |
|                           |                                        | 31/10/1942 | !N006       | INPEM 006     |        |
|                           | 2.                                     | 15/04/1910 | !N007       | INPEM 007     |        |
|                           | 24/11/2014                             | 30/08/1926 | !N008       | INPEM 008     |        |
| Medication Date           | 24/11/2014                             | 11/05/1930 | !N009       | INPEM 009     |        |
|                           |                                        | 27/12/1949 | !N010       | INPEM 010     |        |
| Age                       | 55 years                               | 19/07/1939 | 0 EXAMPLE 1 | Adult         |        |
|                           |                                        | 19/07/1939 | 0 EXAMPLE 2 | Dialysis      |        |
| Last Medication           |                                        | 19/07/1939 | 0 EXAMPLE 3 | CAPD          |        |
| Lust medication           |                                        | 14/07/1994 | 0 EXAMPLE 4 | Tour De Pharm |        |
|                           |                                        | 06/11/1959 | 1           | Mu            |        |
| Date of Change            |                                        | 01/01/1951 | 102         | TEST-D        |        |
|                           |                                        | 01/01/1935 | 1234        | TEST-E        |        |
|                           |                                        | 01/01/1958 | 31          | TEST-B        | ~      |
|                           |                                        |            |             |               |        |
| R                         |                                        | Standard   | 1.          | З             | Insert |
| Id A b bl Login Datient / | Status /Case /Hears /Settings /About / |            |             |               | $\sim$ |
|                           |                                        |            |             |               |        |
| Sim                       |                                        |            |             |               | .:     |
|                           |                                        |            |             |               |        |

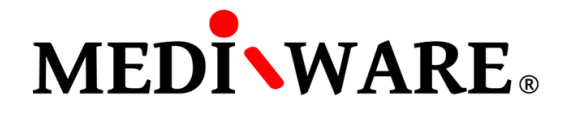

Select the patient and click on Load button to load existing patient from the database.

|                               |                                                               | MwPharm++                |             |               | - 🗆 ×     |
|-------------------------------|---------------------------------------------------------------|--------------------------|-------------|---------------|-----------|
| File Model Chart Ma           | cro Object Help                                               |                          |             |               |           |
|                               | 🗛 🖸 🔍 🔍 🗨 🔍 🖄 Name:                                           | Type :                   |             | - 1 m 1 M     |           |
|                               |                                                               |                          |             |               |           |
| Model Results Notes MwPh      | am                                                            |                          |             |               |           |
| PATIENT                       |                                                               |                          |             |               |           |
|                               |                                                               | Dob                      | Number      | Name          |           |
| Patient Number                | 10003                                                         |                          |             |               |           |
| Name and Initials             |                                                               |                          |             |               |           |
|                               | 21/00/1026                                                    | 11/11/1950               | 1C001       | CASUS 001     | ^         |
| Date of Birth                 | 21/08/1930                                                    | 21/08/1036               | 1002        | ICASUS 002    |           |
| Sex                           | Male                                                          | 11/11/1946               | 1000J       | ICASUS 004a   |           |
|                               |                                                               | 11/05/1993               | 10004b      | CASUS 004b    |           |
|                               |                                                               | 11/11/1922               | !C005       | CASUS 005     |           |
| Address                       |                                                               | 11/11/1992               | !C006       | CASUS 006     |           |
| Postcode / Zipcode            |                                                               | 11/11/1915               | !C007       | CASUS 007     |           |
| City                          | ENISCHEDE                                                     | 13/09/1990               | !C008       | CASUS 008     |           |
| City<br>Constitue Do este o   | ENSCHEDE                                                      | 11/11/1924               | 1C009       | CASUS 009     |           |
| Family Doctor                 |                                                               | 11/11/1977               | !C010       | CASUS 010     |           |
| Requesting Physician          | PUOZ 94                                                       | 26/04/1926               | 1N001       | INDEM 001     |           |
| Ward                          |                                                               | 2//12/1929               | 10002       | INDEM 002     |           |
| Room Number                   |                                                               | 22/11/1984               | 1N005       | INPEN 004     |           |
| Description                   |                                                               | 22/03/1921               | 1N005       | INPEM 005     |           |
|                               |                                                               | 31/10/1942               | 1N006       | INPEM 006     |           |
|                               |                                                               | 15/04/1910               | !N007       | INPEM 007     |           |
|                               |                                                               | 30/08/1926               | !N008       | !NPEM 008     |           |
| Medication Date               | 24/09/1994                                                    | 11/05/1930               | !N009       | INPEM 009     |           |
|                               |                                                               | 27/12/1949               | !N010       | INPEM 010     |           |
| Age                           | 58 years                                                      | 19/07/1939               | 0 EXAMPLE 1 | Adult         |           |
|                               |                                                               | 19/07/1939               | 0 EXAMPLE 2 | Dialysis      |           |
| Last Medication               | tobramycin                                                    | 19/07/1939               | 0 EXAMPLE 3 | LAPU          |           |
| Lust medication               | town and years                                                | 19/07/1939               | 0 HISTORY   | Tour De Pharm |           |
| Data af Channel               |                                                               | 06/11/1959               | 1           | MW            |           |
| Date of Change                |                                                               | 01/01/1951               | 102         | TEST-D        |           |
|                               |                                                               | 01/01/1935               | 1234        | TEST-E        |           |
|                               |                                                               | 01/01/1958               | 31          | TEST-B        | ×         |
|                               |                                                               |                          |             |               |           |
| R                             |                                                               | Standard                 | Load Active | Delete Updat  | ie Insert |
| La a b blank Dettert          | Chatue /Case / History /Chaudakien /Pikking /Design /Hes      | wa /Cattinga /Ahaut /    |             |               |           |
| IN ■ ► N  \ Login \ Patient ( | Status / Case / History / Simulation / Fitting / Dosing / Use | ers / Settings / About / |             |               |           |
| Sim                           |                                                               |                          |             |               |           |
|                               |                                                               |                          |             |               |           |

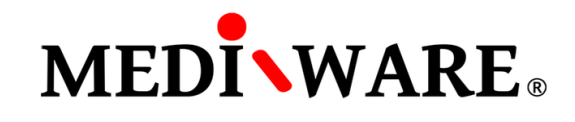

### STATUS SCREEN

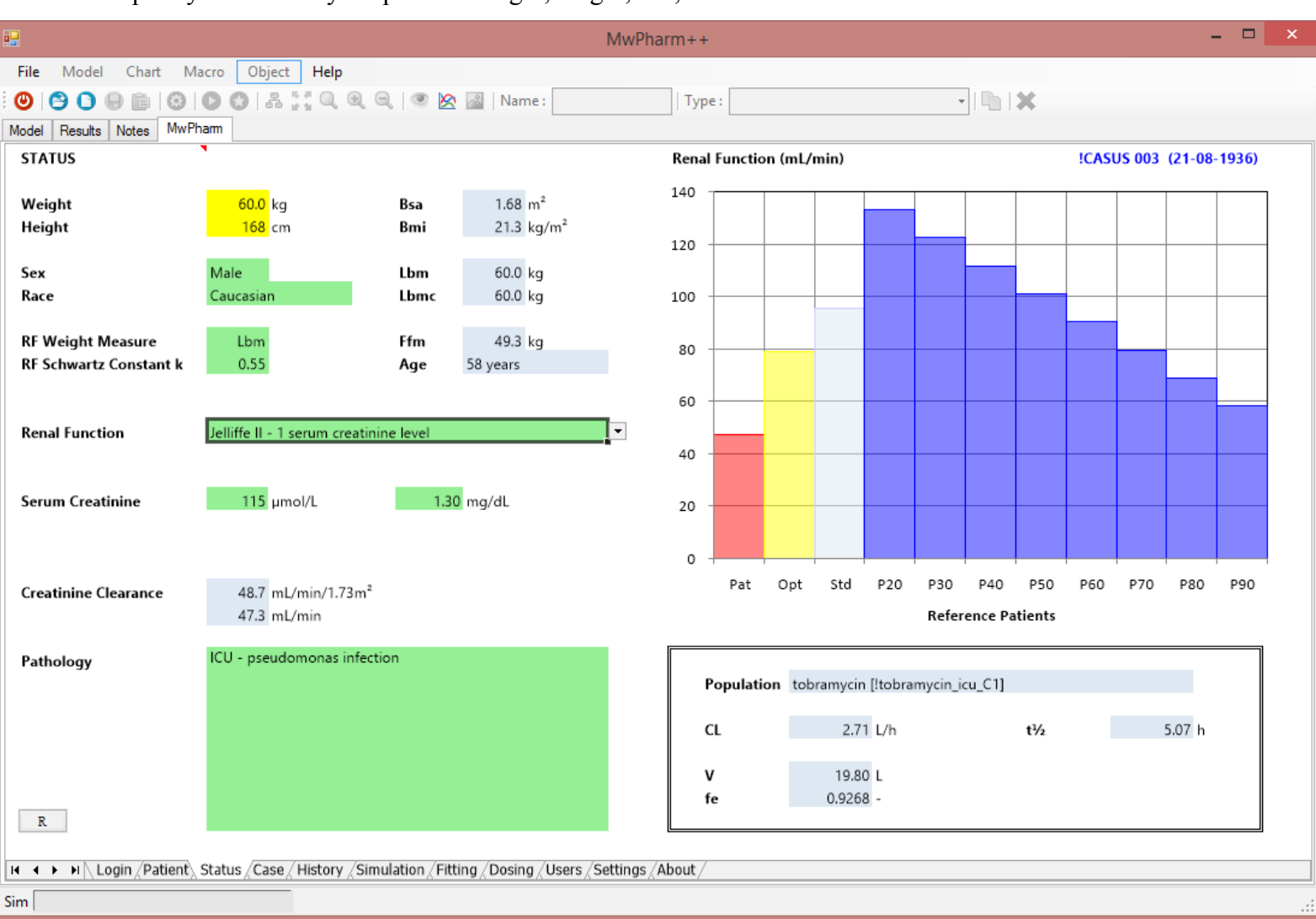

Specify the data of your patient: weight, height, sex, etc.

List of abbreviations (Status screen):

| Bsa  | Body surface area           |
|------|-----------------------------|
| Bmi  | Body mass index             |
| Lbm  | Lean body mass              |
| Lbmc | Corrected lean body mass    |
| Ffm  | Fat-free mass               |
| CL   | Total clearence             |
| V    | Volume of distribution      |
| fe   | Fraction excreted unchanged |
| t½   | Elimination half-life       |

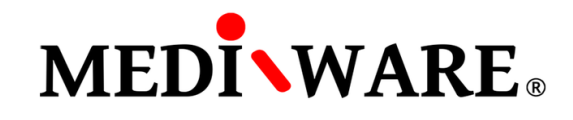

# Select apropriate renal function:

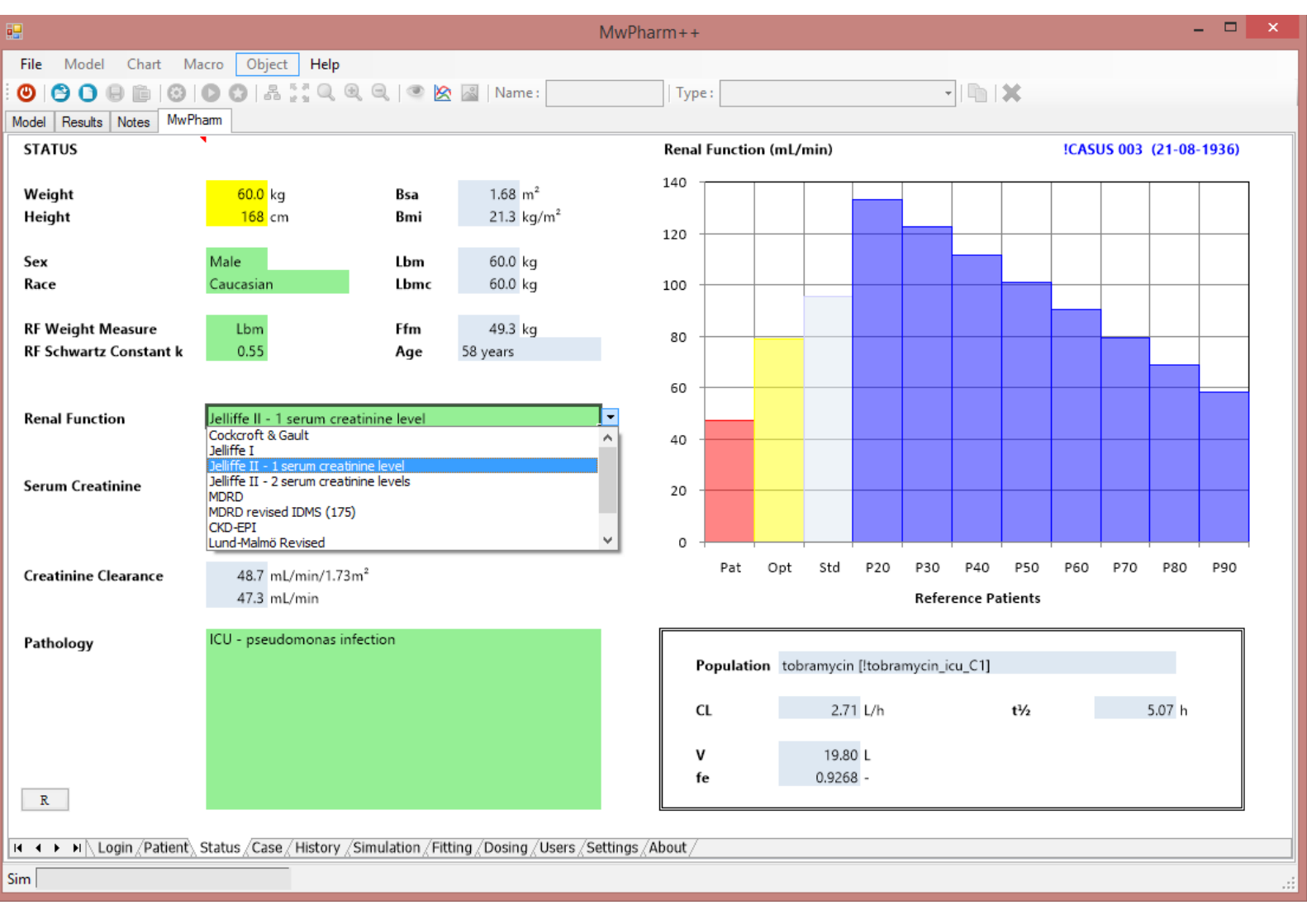

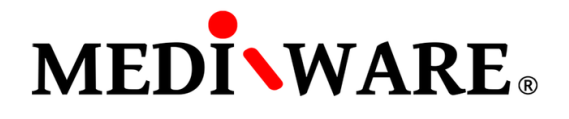

# CASE SCREEN

To administer a drug to the patient select appropriate one from the left column (1). In the middle column will show the drug for specific groups of patients (specific PK parameters). By selection the drug from the middle column (2) and clicking on **Insert** button (3) is the drug assigned to the patient. Application newly allows user to define its own "cases" – user can change PK parameters of the particular drug but at the same time not overwrite the original parameters of the drug. To continue to the History screen, click on **Load** button (4).

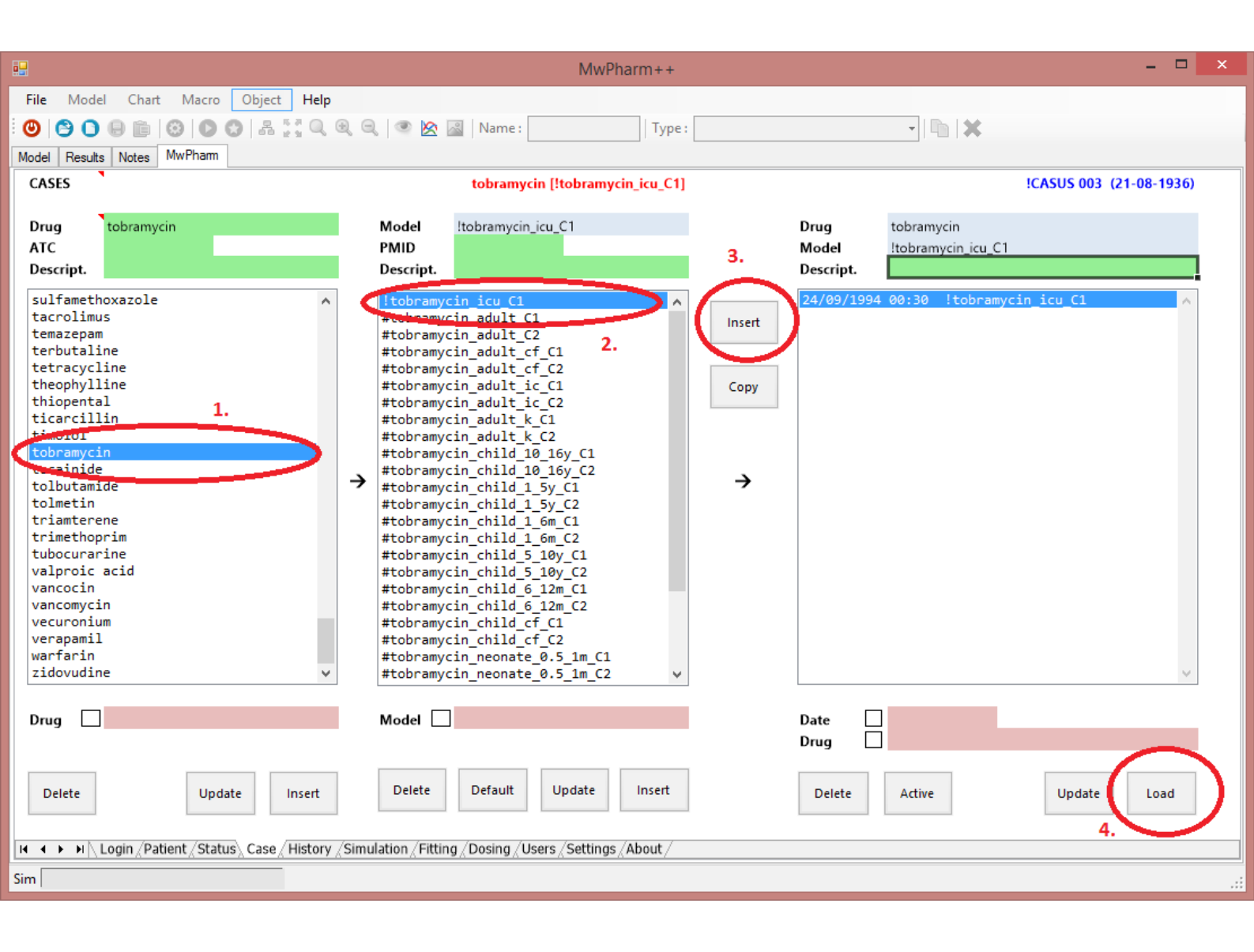

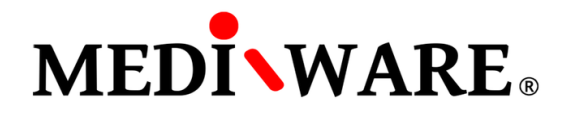

# HISTORY SCREEN

Fill the drug administration history: date, time, road of administration and dosing.

Moving cursor to the red triangles, the help will show.

To save the patient history, click on Store button or get back to the Case screen and click on

Update button under right column.

To perform the simulation, click on Sim button or move forward to the Simulation screen.

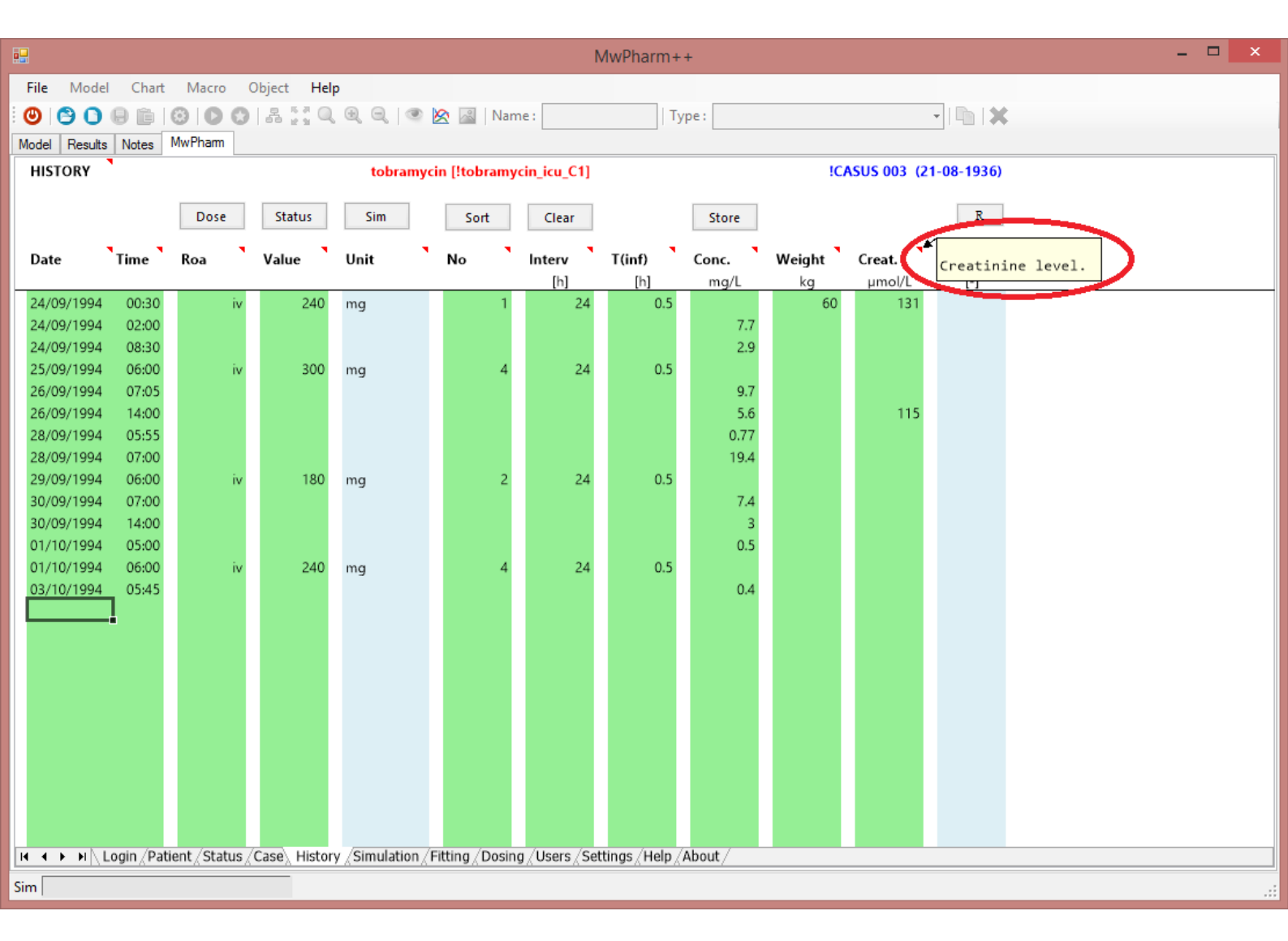

List of abbreviations (History screen):

| Roa    | Road of administration                            |
|--------|---------------------------------------------------|
| No     | Number of administrations or dialyses             |
| Interv | Time interval between administrations or dialyses |
| T(inf) | Duration of adminitrations or dialyses            |
| Conc.  | Drug concentration                                |
| Creat. | Creatinine level                                  |

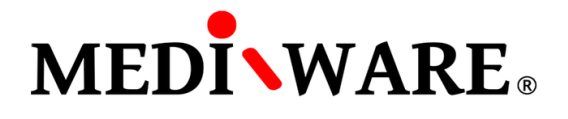

### SIMULATION SCREEN

By cheching the boxes, user can show different curves in the graph: concentration, average concentration, AUC (under every peak), AUCC (from zero to the infinity), creatinine clearence confidence interval etc.

To perform the fitting, move to the Fitting screen.

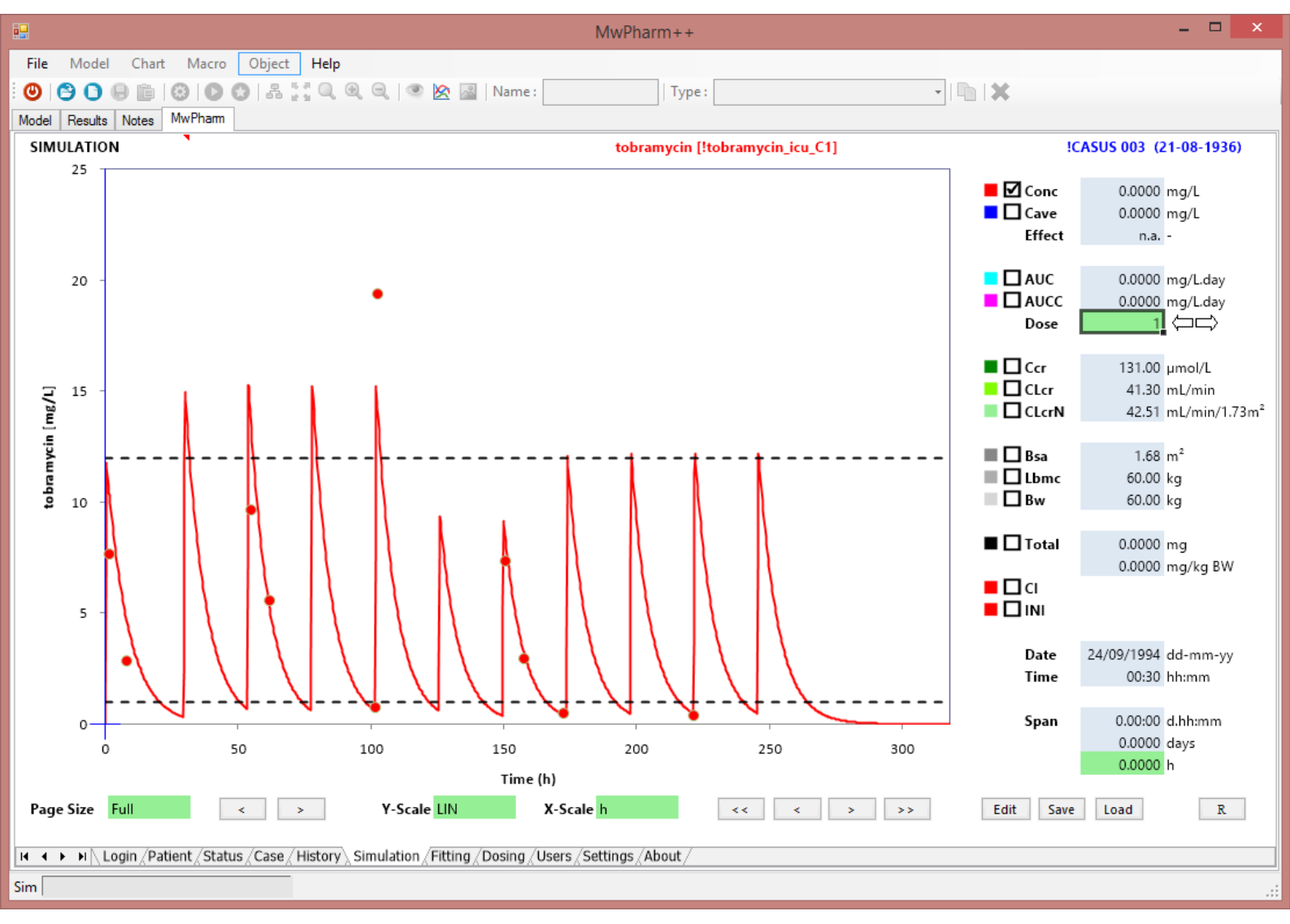

#### List of abbreviations (Simulation screen):

| Conc | Concentration                          | CLcrN | Normalized creatinine clearence |
|------|----------------------------------------|-------|---------------------------------|
| Cave | Average concentration                  | Bsa   | Body surface area               |
| AUC  | Area under curve                       | Lbmc  | Corrected lean body mass        |
| AUCC | Area under curve from zero to infinity | Bw    | Body weight                     |
| Ccr  | Creatinine concentration               | CI    | Confidence interval             |
| CLcr | Creatinine clearence                   | INI   | Initial prefit curve            |

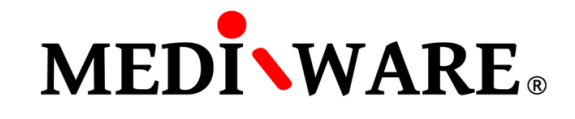

To zoom the graph, select particular time interval.

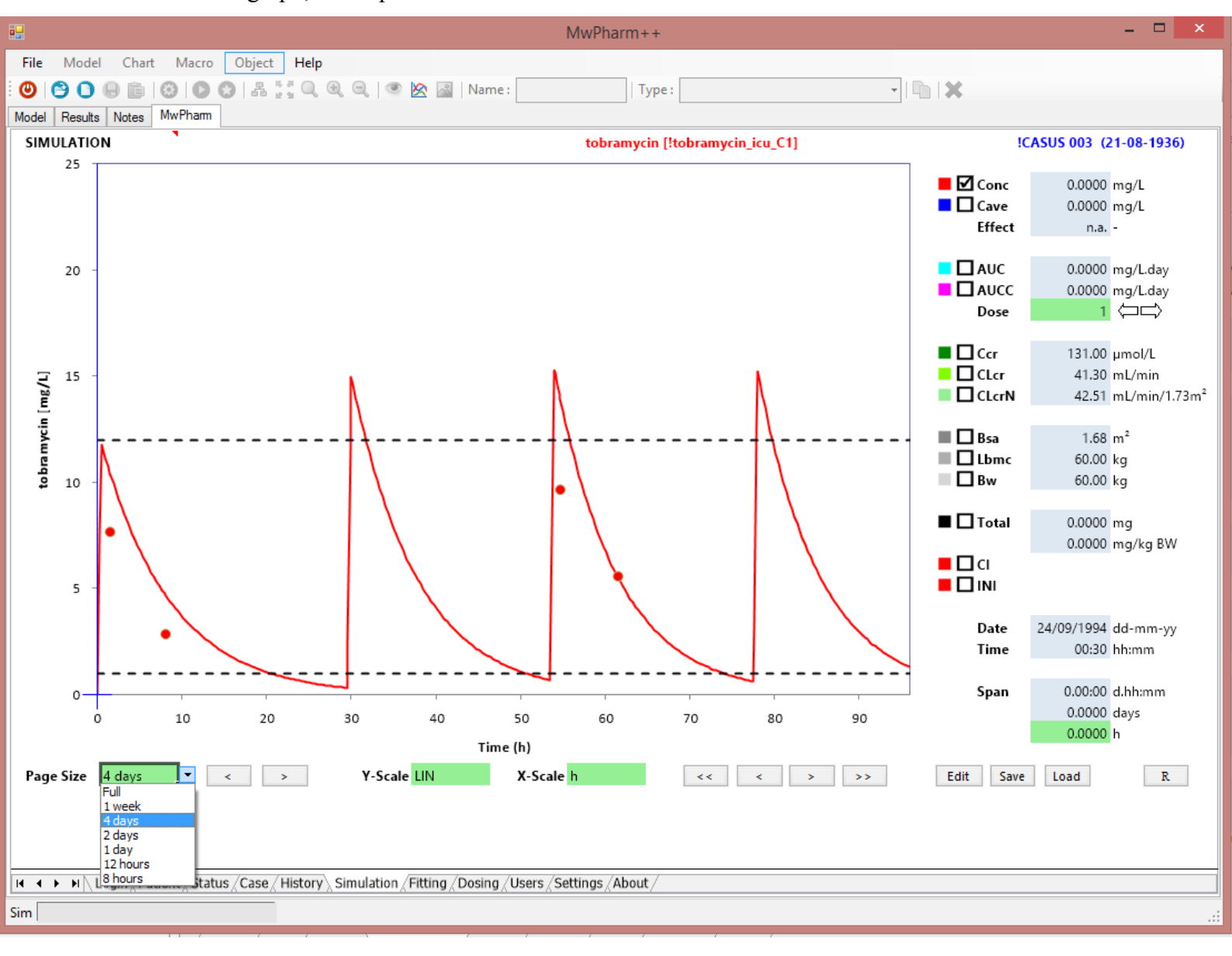

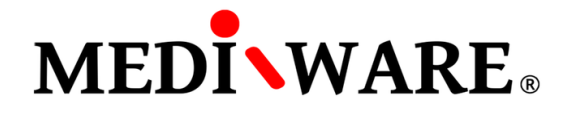

To find out exact concentration, AUC etc. use the **arrow** buttons to move the blue indicator. Values will show on the right side of the screen.

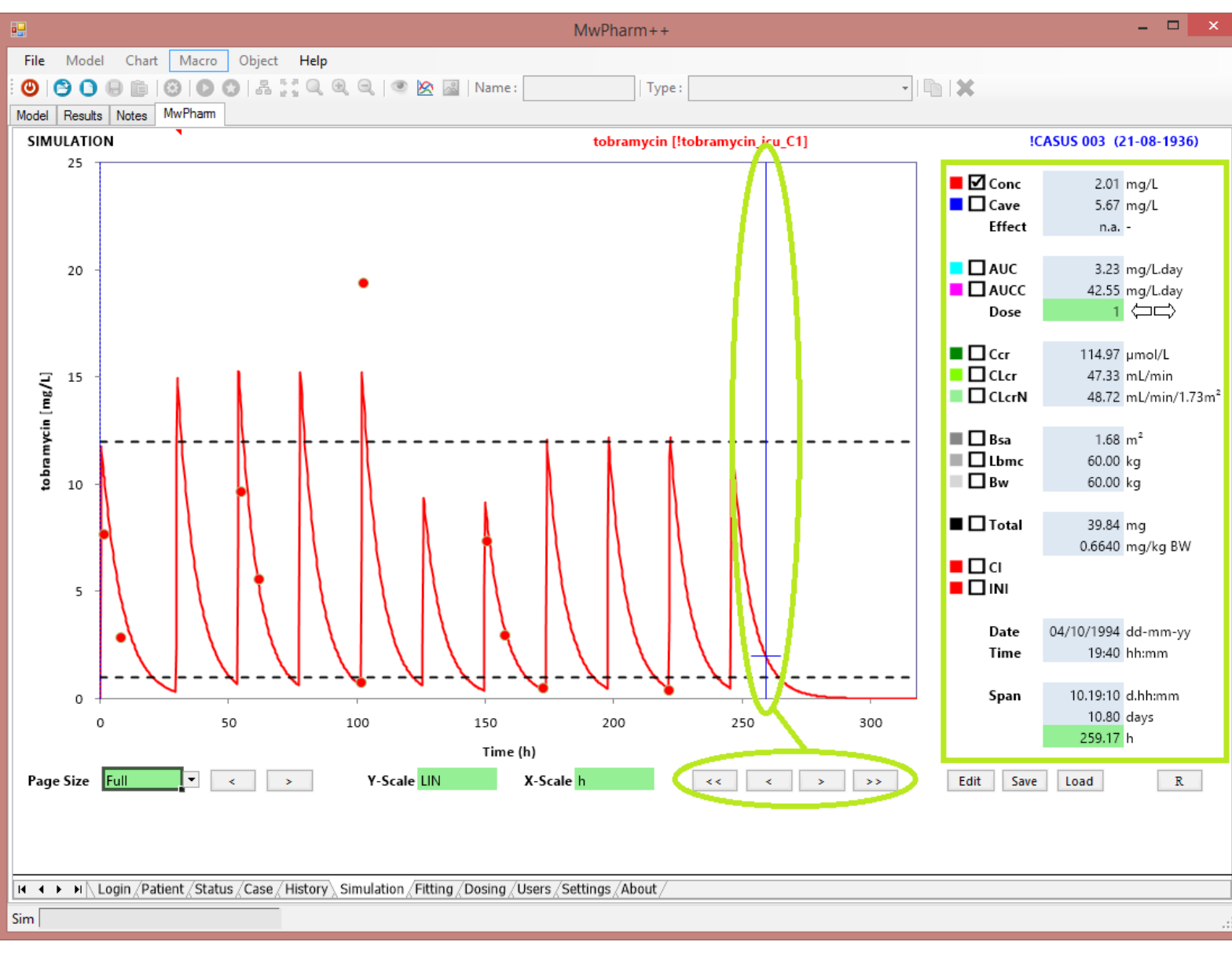

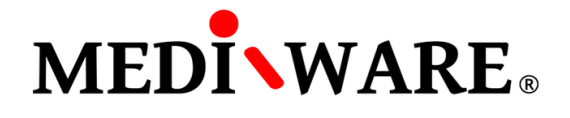

By clicking on **T** button you can add a text to the simulation graph. There is **R** button on Patient, Status, History, Simulation, Fitting and Dosing screen to print the screen.

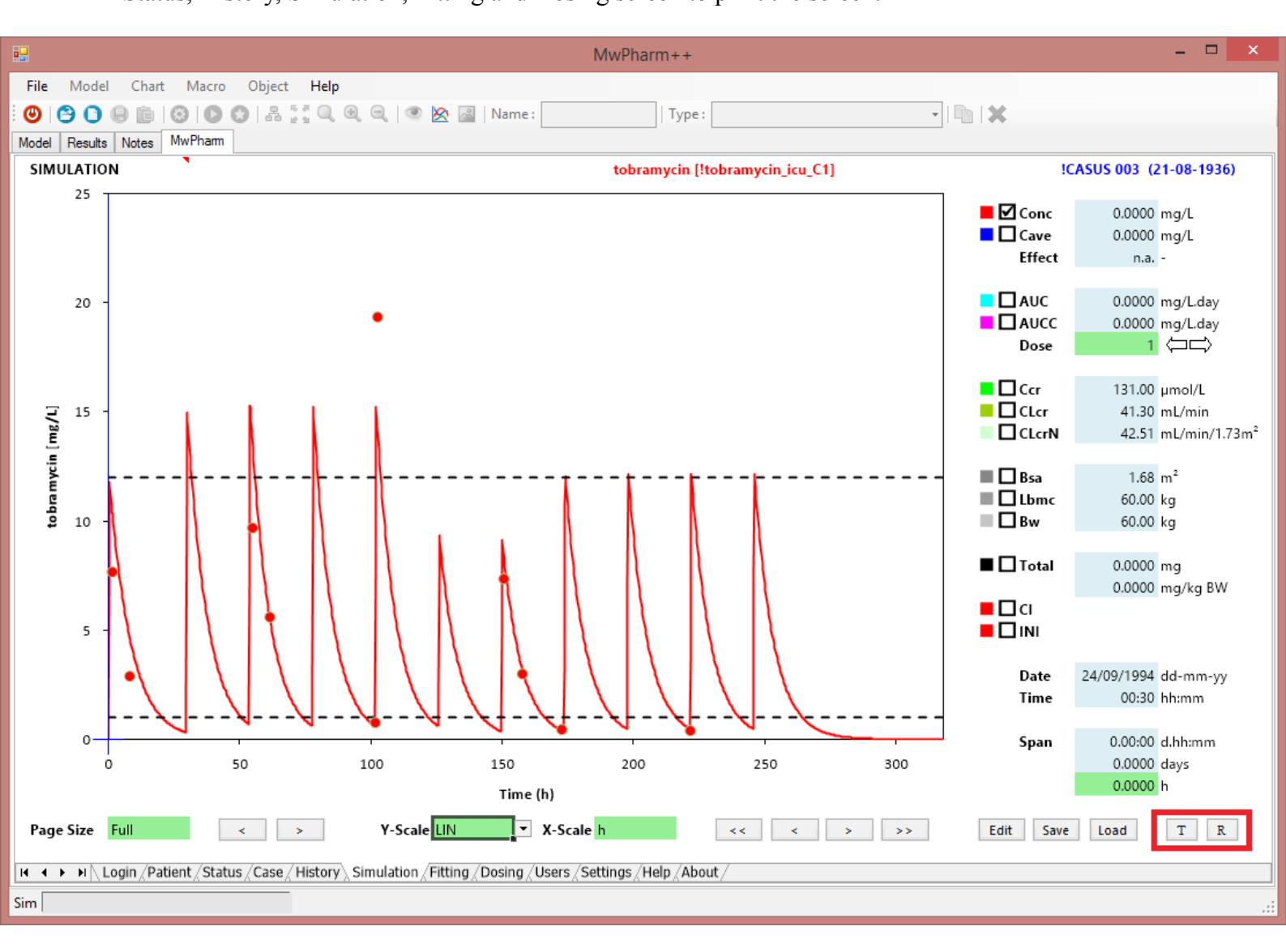

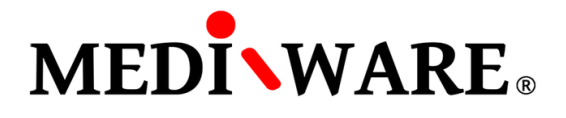

# FITTING SCREEN

To fitt the PK parameters, click on **Fit** button. To Bayes fitting, check the **Bayes** checkbox. In case of missing Bayesian Parameters, click on **B** button to generate Bayesian Parameters and then run the fitting.

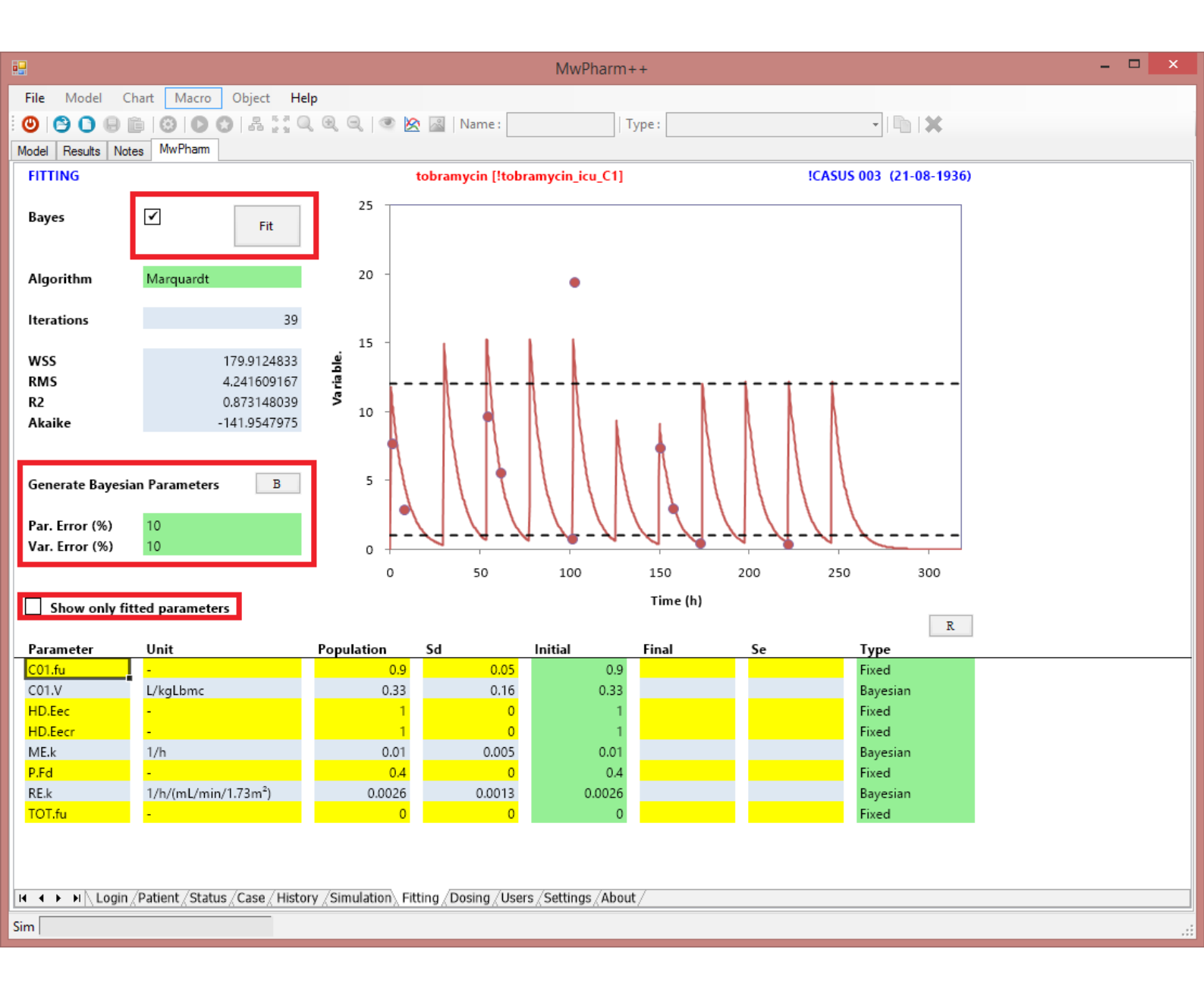

List of abbreviations (Fitting screen):

| WSS | Weighted sur | n of squares |
|-----|--------------|--------------|
|-----|--------------|--------------|

- RMS Root mean square
- R2 Coefficient of determination

![](_page_12_Picture_0.jpeg)

After the fitting, there are the individual PK parameters on the Status screen. Individual parameters can be deleted by clicking on **POP** button.

![](_page_12_Figure_2.jpeg)

![](_page_13_Picture_0.jpeg)

#### DOSING SCREEN

On Dosing screen it is possible to show different dosing regiments by checking to boxes.

![](_page_13_Figure_3.jpeg)

List of abbreviations (Dosing screen):

| Load | Loading dose                |
|------|-----------------------------|
| Dose | Maintenance dose            |
| Tint | Time interval between doses |
| Ndos | Number of doses             |

![](_page_14_Picture_0.jpeg)

You can select appropriate route of administration and define different therapeutic range.

![](_page_14_Figure_2.jpeg)

![](_page_15_Picture_0.jpeg)

Clicking on the **P**\* buttons, it is possible to load pratical regiments to the User regiment to adjust loading dose, maintenance dose, time interval and number of doses. User dosing regimen can be added to History screen by clicking on **Add to History** button.

![](_page_15_Figure_2.jpeg)